# Konfiguration mehrerer Transporte und Traffic Engineering mit zentralisierten Kontrollrichtlinien und Anwendungsrouten

## Inhalt

Einführung Voraussetzungen Anforderungen Verwendete Komponenten Konfiguration Problem Lösung Überprüfen Fehlerbehebung Zugehörige Informationen

## Einführung

In diesem Dokument wird beschrieben, wie eine zentrale Kontrollrichtlinie und eine App-Routing-Richtlinie konfiguriert werden, um Traffic Engineering zwischen Standorten zu ermöglichen. Sie kann auch als spezifische Designrichtlinie für den jeweiligen Anwendungsfall angesehen werden.

## Voraussetzungen

#### Anforderungen

Für dieses Dokument bestehen keine speziellen Anforderungen.

#### Verwendete Komponenten

Dieses Dokument ist nicht auf bestimmte Software- und Hardwareversionen beschränkt.

Die Informationen in diesem Dokument wurden von den Geräten in einer bestimmten Laborumgebung erstellt. Alle in diesem Dokument verwendeten Geräte haben mit einer leeren (Standard-)Konfiguration begonnen. Wenn Ihr Netzwerk in Betrieb ist, stellen Sie sicher, dass Sie die potenziellen Auswirkungen eines Befehls verstehen.

## Konfiguration

Zur Veranschaulichung und zum besseren Verständnis des weiter unten beschriebenen Problems sollten Sie die in diesem Bild dargestellte Topologie berücksichtigen.

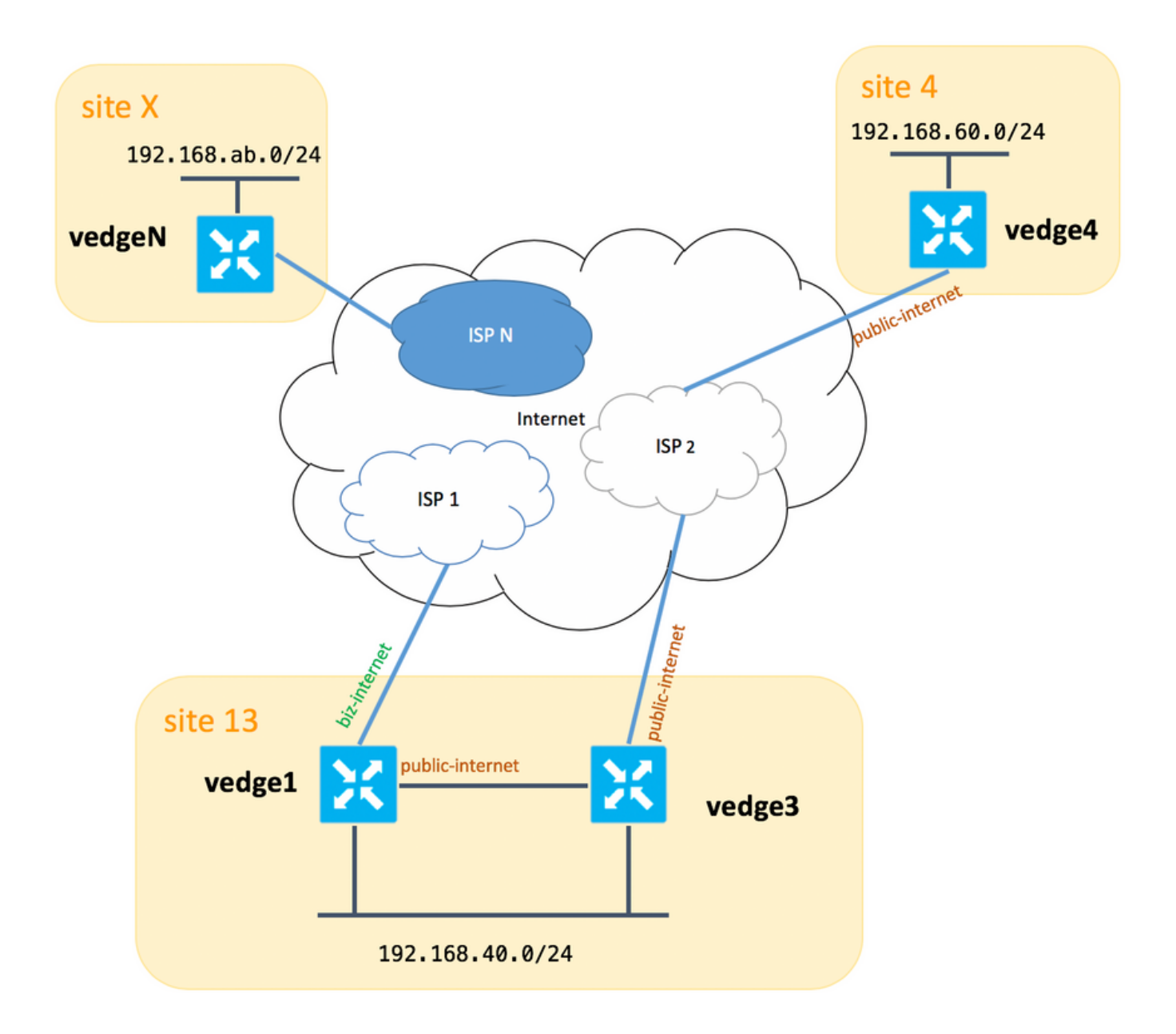

Bitte beachten Sie, dass Sie im Allgemeinen zwischen **vedge1** und **vedge3** eine zweite Verbindung/Subschnittstelle auch für **biz-internet** TLOC-Erweiterung haben sollten, aber aus Gründen der Einfachheit wurde diese nicht konfiguriert.

Nachfolgend sind die entsprechenden Systemeinstellungen für vEdges/vSmart aufgeführt (vedge2 repräsentiert alle anderen Standorte):

#### Hostname Standort-ID system-ip

|    | <b>·</b> ·              |
|----|-------------------------|
| 13 | 192.168.30.4            |
| 13 | 192.168.30.6            |
| 4  | 192.168.30.7            |
| Х  | 192.168.30.5            |
| 1  | 192.168.30.3            |
|    | 13<br>13<br>4<br>X<br>1 |

Hier finden Sie Transportseitenkonfigurationen als Referenz.

#### vedge1:

```
interface ge0/0
 description "ISP_1"
 ip address 192.168.109.4/24
 nat
  respond-to-ping
  Ţ
 tunnel-interface
  encapsulation ipsec
  color biz-internet
  no allow-service bgp
  allow-service dhcp
  allow-service dns
  allow-service icmp
  allow-service sshd
  no allow-service netconf
  no allow-service ntp
  no allow-service ospf
  allow-service stun
  !
 no shutdown
 1
 interface ge0/3
 description "TLOC-extension via vedge3 to ISP_2"
 ip address 192.168.80.4/24
 tunnel-interface
  encapsulation ipsec
  color public-internet
  no allow-service bgp
  allow-service dhcp
  allow-service dns
  allow-service icmp
  no allow-service sshd
  no allow-service netconf
  no allow-service ntp
  no allow-service ospf
  allow-service stun
  !
 no shutdown
 1
 1
ip route 0.0.0.0/0 192.168.80.6
ip route 0.0.0.0/0 192.168.109.10
1
vedge3:
vpn 0
```

```
interface ge0/0
 description "ISP_2"
 ip address 192.168.110.6/24
 nat
 respond-to-ping
 I.
 tunnel-interface
  encapsulation ipsec
  color public-internet
  carrier carrier3
  no allow-service bgp
  allow-service dhcp
  allow-service dns
  allow-service icmp
  no allow-service sshd
  no allow-service netconf
```

```
no allow-service ntp
no allow-service ospf
no allow-service stun
!
no shutdown
!
interface ge0/3
ip address 192.168.80.6/24
tloc-extension ge0/0
no shutdown
!
ip route 0.0.0.0/0 192.168.110.10
```

#### vedge4:

```
vpn 0
 interface ge0/1
  ip address 192.168.103.7/24
  tunnel-interface
  encapsulation ipsec
   color public-internet
  no allow-service bqp
   allow-service dhcp
   allow-service dns
   allow-service icmp
  no allow-service sshd
  no allow-service netconf
  no allow-service ntp
  allow-service ospf
  no allow-service stun
  1
 no shutdown
 1
 ip route 0.0.0.0/0 192.168.103.10
1
```

## Problem

Der Benutzer möchte folgende Ziele erreichen:

Internet-Service-Provider **ISP 2** sollten aus bestimmten Gründen der Kommunikation zwischen **Standort 13** und **Standort 4** vorgezogen werden. So ist es z. B. ein gängiges Anwendungsbeispiel und ein Szenario, in dem die Verbindungs-/Verbindungsqualität innerhalb eines ISP zwischen den eigenen Clients sehr gut ist, aber in Bezug auf die restliche Internetkonnektivitätsqualität das SLA des Unternehmens wegen einiger Probleme oder Überlastungen an einem ISP-Uplink nicht erfüllt. Daher sollte dieser ISP (in unserem Fall **ISP 2**) im Allgemeinen vermieden werden.

Die Site 13 sollte einen Public-Internet-Uplink bevorzugen, um eine Verbindung mit der Website 4 herzustellen, jedoch gleichzeitig Redundanz beibehalten und bei Ausfall des öffentlichen Internets die Website 4 erreichen können.

Site **Site 4** sollte weiterhin die bestmögliche Verbindung mit allen anderen Sites direkt aufrechterhalten (daher können Sie hier auf **vedge4** kein Schlüsselwort **einschränken**, um dieses Ziel zu erreichen).

Site **13** sollte die bessere Verknüpfung mit **biz-internet** verwenden, um alle anderen Standorte zu erreichen (dargestellt durch **Site X** im Topologiediagramm).

Ein weiterer Grund können Kosten-/Preisprobleme sein, wenn der Datenverkehr innerhalb eines ISP kostenlos ist, aber viel teurer, wenn der Datenverkehr aus einem Anbieternetzwerk (autonomes System) ausläuft.

Einige Benutzer, die mit dem SD-WAN-Ansatz nicht vertraut sind und sich an das **klassische** Routing gewöhnt haben, konfigurieren möglicherweise statisches Routing, um Datenverkehr von **vedge1** zu **vedge4** über die TLOC-Erweiterungs-Schnittstelle zwischen **vedge1 und vedge3** zu zwingen, das gewünschte Ergebnis jedoch nicht und kann Verwirrung verursachen, da:

Datenverkehr auf Verwaltungsebene (z. B. Ping, Traceroute-Dienstpaket) folgt der gewünschten Route.

Gleichzeitig ignorieren SD-WAN-Datenebenen-Tunnel (IPsec- oder Gre-Transport-Tunnel) Routing-Tabellen-Informationen und bilden Verbindungen, die auf TLOCs-**Farben** basieren.

Da eine statische Route über keine Intelligenz verfügt, wird **vedge3** (Uplink zu ISP 2) bei **Public-Internet-**TLOC **vedge1** dies nicht bemerken, und die Verbindung zu **vedge4** scheitert, obwohl **vedge1** noch über Biz-Internet verfügt.

Daher sollte dieser Ansatz vermieden und nicht genutzt werden.

## Lösung

1. Verwendung einer zentralisierten Kontrollrichtlinie, um eine Präferenz für **Public-Internet-**TLOC auf dem vSmart-Controller festzulegen, wenn entsprechende OMP-Routen zu **vedge4** angekündigt werden. Es hilft, den gewünschten Datenverkehrspfad von **Standort 4** bis **Standort 13** zu archivieren.

2. Um den gewünschten Datenverkehrspfad in umgekehrter Richtung von **Standort 13** zu **Standort 4** zu erreichen, können Sie keine zentrale Kontrollrichtlinie verwenden, da **vedge4** nur einen TLOC zur Verfügung hat. Daher können Sie keine Präferenz für irgendetwas festlegen, aber eine App-Route-Richtlinie verwenden, um dieses Ergebnis für Ausgangs-Datenverkehr von **Standort 13** zu erreichen.

So könnte eine zentrale Kontrollrichtlinie für den vSmart Controller aussehen, wenn der **Public-Internet-**TLOC **Standort 13** erreicht:

```
policy
control-policy S4_S13_via_PUB
 sequence 10
  match tloc
   color public-internet
   site-id 13
   1
   action accept
   set
    preference 333
   !
  !
  1
 default-action accept
 1
!
```

Hier sehen Sie ein Beispiel für eine App-Routing-Richtlinie, die einen **Public-Internet-**Uplink als Ausgangspunkt für den ausgehenden Datenverkehr von **Standort 13** zu **Standort 4** vorzieht:

```
policy
 app-route-policy S13_S4_via_PUB
 vpn-list CORP_VPNs
  sequence 10
   match
    destination-data-prefix-list SITE4_PREFIX
    1
    action
    count
                                COUNT PKT
    sla-class SLA_CL1 preferred-color public-internet
    1
   1
  !
 !
policy
 lists
 site-list S13
  site-id 13
  1
  site-list S40
  site-id 4
  1
  data-prefix-list SITE4_PREFIX
   ip-prefix 192.168.60.0/24
  !
  vpn-list CORP_VPNs
  vpn 40
  !
 1
 sla-class SLA_CL1
 loss 1
 latency 100
  jitter 100
 1
```

Richtlinien sollten auf dem vSmart Controller angemessen angewendet werden:

```
apply-policy
site-list S13
app-route-policy S13_S4_via_PUB
!
site-list S4
control-policy S4_S13_via_PUB out
!
```

Beachten Sie auch, dass App-Route-Richtlinien nicht als lokalisierte Richtlinie konfiguriert werden können und nur auf vSmart angewendet werden sollten.

## Überprüfen

Beachten Sie, dass die App-Routing-Richtlinie nicht auf lokal generierten vEdge-Datenverkehr angewendet wird. Daher wird empfohlen, einen Teil des Datenverkehrs von LAN-Segmenten der entsprechenden Standorte zu generieren, um zu überprüfen, ob der Datenverkehr entsprechend dem gewünschten Pfad geleitet wird. Als High-Level-Testszenario können Sie iperf verwenden, um Datenverkehr zwischen Hosts in LAN-Segmenten von **Standort 13** und **Standort 4** zu generieren und anschließend eine Schnittstellenstatistik zu überprüfen. In meinem Fall gab es beispielsweise keinen Datenverkehr, der über das generierte System hinausging. Daher können Sie sehen, dass ein Großteil des Datenverkehrs über die GE0/3-Schnittstelle an die TLOC-Erweiterung auf **vedge3** weitergeleitet wurde:

PPPOE PPPOE DOT1X DOT1X AF RX RX RX ТΧ ТΧ ΤX RX TX TX TX RX тх RX RX VPN INTERFACE TYPE PACKETS RX OCTETS ERRORS DROPS PACKETS TX OCTETS ERRORS DROPS PPS Kbps PPS Kbps PKTS PKTS PKTS PKTS \_\_\_\_\_ \_\_\_\_\_ \_ \_ \_ \_ \_ \_ \_ \_ \_ 0 qe0/0 ipv4 1832 394791 0 167 1934 894680 0 0 40 229 --26 49 0 0 0 0 - 0 0 ge0/2 ipv4 0 0 0 0 0 0 0 0 0 0 -0 0 0 ge0/3 ipv4 3053034 **4131607715** 0 0 27 2486248 **3239661783** 0 0 **51933 563383 41588 432832** - - 0 0 0 ge0/4 0 0 0 ipv4 0 0 0 0 0 0 0 0 0 0 0

### Fehlerbehebung

vedge1# show interface statistics

Stellen Sie zunächst sicher, dass entsprechende BFD-Sitzungen eingerichtet werden (verwenden Sie kein Schlüsselwort überall):

vedge1# show bfd sessions SOURCE TLOC REMOTE TLOC DST PUBLIC DETECT TX COLOR COLOR DST PUBLIC SYSTEM IP SITE ID STATE COLOR SOURCE IP ΙP PORT ENCAP MULTIPLIER INTERVAL(msec) UPTIME TRANSITIONS \_\_\_\_\_ -----192.168.30.5 2 up public-internet public-internet 192.168.80.4 192.168.109.5 12386 ipsec 7 1000 0:02:10:54 3 192.168.30.5 biz-internet 2 public-internet 192.168.109.4 up 12386 ipsec 7 1000 0:02:10:48 192.168.109.5 3 192.168.30.7 public-internet public-internet 192.168.80.4 4 up 1000 0:02:11:01 12366 ipsec 7 192.168.103.7 2 biz-internet public-internet 192.168.109.4 192.168.30.7 4 up 192.168.103.7 1000 12366 ipsec 7 0:02:10:56 2

| vedge3# show bfd | sess | ions |       |      |        |       |            |              |        |       |  |
|------------------|------|------|-------|------|--------|-------|------------|--------------|--------|-------|--|
|                  |      |      |       |      | SOURCE | TLOC  | REMOTE     | TLOC         |        |       |  |
| DST PUBLIC       |      |      |       | DST  | PUBLIC |       | DETECT     | TX           |        |       |  |
| SYSTEM IP        | SITE | ID   | STATE |      | COLOR  |       | COLOR      | SOU          | JRCE I | IP    |  |
| IP               |      |      |       | PORT | 1      | ENCAP | MULTIPLIER | INTERVAL(mse | ∋c) UI | PTIME |  |
| TRANSITIONS      |      |      |       |      |        |       |            |              |        |       |  |
|                  |      |      |       |      |        |       |            |              |        |       |  |
|                  |      |      |       |      |        |       |            |              |        |       |  |
|                  |      |      |       |      |        |       |            |              |        |       |  |

| 192.168.30.5 | 5 2 | up |       | public-interne | t public-internet | 192.168.110.6 |   |
|--------------|-----|----|-------|----------------|-------------------|---------------|---|
| 192.168.109  | .5  |    | 12386 | ipsec 7        | 1000              | 0:02:11:05    | 1 |
| 192.168.30.7 | 7 4 | up |       | public-interne | t public-internet | 192.168.110.6 |   |
| 192.168.103  | .7  |    | 12366 | ipsec 7        | 1000              | 0:02:11:13    | 2 |

| vedge4# show bf | d sessions | ł     |       |              |     |         |          |               |   |
|-----------------|------------|-------|-------|--------------|-----|---------|----------|---------------|---|
|                 |            |       |       | SOURCE TLOC  |     | REMOTE  | TLOC     |               |   |
| DST PUBLIC      |            |       | DST P | UBLIC        | DET | ECT     | TX       |               |   |
| SYSTEM IP       | SITE ID    | STATE |       | COLOR        |     | COLOR   |          | SOURCE IP     |   |
| IP              |            |       | PORT  | ENCAP        | MUL | TIPLIER | INTERVAL | (msec) UPTIME |   |
| TRANSITIONS     |            |       |       |              |     |         |          |               |   |
|                 |            |       |       |              |     |         |          |               |   |
|                 |            |       |       |              |     |         |          |               |   |
|                 |            |       |       |              |     |         |          |               |   |
| 192.168.30.4    | 13         | up    |       | public-inter | net | biz-int | ernet    | 192.168.103.7 |   |
| 192.168.109.4   |            |       | 12346 | ipsec        | 7   |         | 1000     | 0:02:09:11    | 2 |
| 192.168.30.4    | 13         | up    |       | public-inter | net | public- | internet | 192.168.103.7 |   |
| 192.168.110.6   |            |       | 63084 | ipsec        | 7   |         | 1000     | 0:02:09:16    | 2 |
| 192.168.30.5    | 2          | up    |       | public-inter | net | public- | internet | 192.168.103.7 |   |
| 192.168.109.5   |            |       | 12386 | ipsec        | 7   |         | 1000     | 0:02:09:10    | 3 |
| 192.168.30.6    | 13         | up    |       | public-inter | net | public- | internet | 192.168.103.7 |   |
| 192.168.110.6   |            |       | 12386 | ipsec        | 7   |         | 1000     | 0:02:09:07    | 2 |

Wenn Sie mit Traffic Engineering das gewünschte Ergebnis nicht erzielen können, überprüfen Sie, ob die Richtlinien korrekt angewendet wurden:

1. Auf **vedge4** sollten Sie überprüfen, ob für Präfixe, die vom **Standort 13** stammen, der entsprechende TLOC ausgewählt wurde:

vedge4# show omp routes 192.168.40.0/24 detail

omp route entries for vpn 40 route 192.168.40.0/24

|       |             |         | ·     |           |                          |       |
|-------|-------------|---------|-------|-----------|--------------------------|-------|
|       | RECE        | EIVED E | ROM:  |           |                          |       |
| peer  |             | 192.16  | 58.30 | ).3       |                          |       |
| path- | -id         | 72      |       |           |                          |       |
| label | L           | 1002    |       |           |                          |       |
| statu | IS          | R       |       |           |                          |       |
| loss- | reason      | tloc-r  | prefe | erence    |                          |       |
| lost- | -to-peer    | 192.10  | 58.30 | ).3       |                          |       |
| lost- | -to-path-id | 74      |       |           |                          |       |
| I     | Attributes: |         |       |           |                          |       |
|       | originator  |         | 192.  | 168.30.4  |                          |       |
|       | type        |         | inst  | alled     |                          |       |
|       | tloc        |         | 192.  | 168.30.4, | <pre>biz-internet,</pre> | ipsec |
|       | ultimate-tl | oc      | not   | set       |                          |       |
|       | domain-id   |         | not   | set       |                          |       |
|       | overlay-id  |         | 1     |           |                          |       |
|       | site-id     |         | 13    |           |                          |       |
|       | preference  |         | not   | set       |                          |       |
|       | tag         |         | not   | set       |                          |       |
|       | origin-prot | 0       | conr  | nected    |                          |       |
|       | origin-metr | ric     | 0     |           |                          |       |
|       | as-path     |         | not   | set       |                          |       |
|       | unknown-att | r-len   | not   | set       |                          |       |
|       | RECE        | EIVED H | ROM:  |           |                          |       |
| peer  |             | 192.10  | 58.30 | 0.3       |                          |       |
| path- | -id         | 73      |       |           |                          |       |

1002 label C,I,R status loss-reason not set lost-to-peer not set lost-to-path-id not set Attributes: originator 192.168.30.4 type installed installed 192.168.30.4, public-internet, ipsec tloc ultimate-tloc not set domain-id not set overlay-id 1 site-id 13 preference not set not set tag connected origin-proto origin-metric 0 as-path not set unknown-attr-len not set RECEIVED FROM: 192.168.30.3 peer path-id 74 1002 label C,I,R status loss-reason not set lost-to-peer not set lost-to-path-id not set Attributes: originator 192.168.30.6 type installed type **tloc** tloc 192.168.30.6, public-internet, ipsec ultimate-tloc not set domain-id not set overlay-id 1 site-id 13 site-id preference not set not set tag origin-proto connected origin-metric 0 as-path not set unknown-attr-len not set

2. Auf **vedge1** und **vedge3** stellen Sie sicher, dass die entsprechenden Richtlinien von vSmart installiert und Pakete abgeglichen und gezählt werden:

```
vedge1# show policy from-vsmart
from-vsmart sla-class SLA_CL1
loss 1
latency 100
 jitter 100
from-vsmart app-route-policy S13_S4_via_PUB
vpn-list CORP_VPNs
 sequence 10
  match
   destination-data-prefix-list SITE4_PREFIX
   action
                              COUNT_PKT
   count
   backup-sla-preferred-color biz-internet
   sla-class SLA_CL1
   no sla-class strict
   sla-class preferred-color public-internet
```

from-vsmart lists vpn-list CORP\_VPNs vpn 40 from-vsmart lists data-prefix-list SITE4\_PREFIX ip-prefix 192.168.60.0/24 vedge1# show policy app-route-policy-filter COUNTER NAME NAME PACKETS BYTES NAME \_\_\_\_\_ S13\_S4\_via\_PUB CORP\_VPNs COUNT\_PKT 81126791 110610503611

Außerdem sollten Sie viel mehr Pakete sehen, die von Seite 13 aus über das öffentliche Internet gesendet wurden (während meiner Tests gab es keinen Datenverkehr über biz-internet TLOC):

```
vedgel# show app-route stats remote-system-ip 192.168.30.7
app-route statistics 192.168.80.4 192.168.103.7 ipsec 12386 12366
 remote-system-ip 192.168.30.7
 local-color public-internet
                 public-internet
 remote-color
 mean-loss
                 0
                  1
 mean-latency
                 0
 mean-jitter
 sla-class-index 0,1
                      AVERAGE AVERAGE TX DATA RX DATA
       TOTAL
INDEX PACKETS LOSS LATENCY JITTER PKTS PKTS
 _____
     600 0 0 0 0 0
0
                              0 5061061 6731986
0 3187291 3619658
    600 0
600 0
600 0
                     1
1
               0 1 0
0 0 0
0 0 0
0 2 0
0 1 0
2
                                        0 0
3
                                       9230960 12707216
9950840 4541723
     600
4
5
     600
app-route statistics 192.168.109.4 192.168.103.7 ipsec 12346 12366
 remote-system-ip 192.168.30.7
 local-color biz-internet
remote-color public-internet
                0
 mean-loss
 mean-latency
                 0
 mean-jitter
                 0
 sla-class-index 0,1
                AVERAGE AVERAGE TX DATA RX DATA
       TOTAL
INDEX PACKETS LOSS LATENCY JITTER PKTS
                                                   PKTS
_____
      600 0 0
                                        0
0
                               0
                                                  0

      1
      600
      0
      1
      0
      0

      2
      600
      0
      0
      0
      0

      3
      600
      0
      0
      0
      0

      4
      600
      0
      2
      0
      0

      5
      600
      0
      0
      0
      0

                                                  0
                                                  0
                                                  0
                                                  0
```

### Zugehörige Informationen

 https://sdwandocs.cisco.com/Product\_Documentation/Software\_Features/Release\_18.3/07Policy\_Applicati

0

ons/01Application-Aware\_Routing/01Configuring\_Application-Aware\_Routing

• https://sdwan-

docs.cisco.com/Product\_Documentation/Software\_Features/Release\_18.3/02System\_and\_Int erfaces/06Configuring\_Network\_Interfaces

 <u>https://sdwan-</u> <u>docs.cisco.com/Product\_Documentation/Command\_Reference/Configuration\_Commands/col</u> <u>or</u>